| 💿 iesMobile Page                        | × +            | 10.0                               |                           |            |               |                 |
|-----------------------------------------|----------------|------------------------------------|---------------------------|------------|---------------|-----------------|
| $\leftarrow \rightarrow C \odot$ localh | ost/request    |                                    |                           |            |               | ي<br>ت          |
| ♠ □                                     |                | E C                                |                           |            |               | ies <b>Mobi</b> |
|                                         | Profit and Los | Plenty Investm<br>ss (Income State | ents<br>ment) for Oct 201 | .1         |               |                 |
|                                         | Actual Current | Budget                             | Actual YTD                | Budget YTD | Annual Budget |                 |
| Revenue<br>Stock Sales                  | 0<br>(1,400)   | 0                                  | 0<br>(1,066,506)          | 0          | 0             |                 |
| Other<br>Total Revenue                  | (1,400)        | 0                                  | (1,066,506)               | 0          | 0             |                 |
| Costs                                   | 407            |                                    | 20.419                    |            | 0             |                 |
| Bad Debts                               | 407            | 0                                  | 39,418                    | 0          | 0             |                 |
| Staff Costs                             | (1,690)        | 0                                  | 335,519                   | 0          | 0             |                 |
| Office Costs                            | 0              | 0                                  | 25,069                    | 0          | 0             |                 |
| Audit Fees                              | 0              | 0                                  | 15,470                    | 0          | 0             |                 |
| Computer Systems                        | 0              | 0                                  | 7,583                     | 0          | 0             |                 |
| Equipment Maintenance                   | 1,690          | 0                                  | 27,166                    | 0          | 0             |                 |
| Sundry Expenses                         | 27             | 0                                  | 12,084                    | 0          | 0             |                 |
| Total Cost of Sales                     | 434            | 0                                  | 462,309                   | 0          | 0             |                 |
| Gross Profit                            | (966)          | 0                                  | (604,197)                 | 0          | 0             |                 |
|                                         |                |                                    |                           |            |               |                 |
|                                         |                |                                    |                           |            |               |                 |
|                                         |                |                                    | Ye                        | ar Start   | 27            |                 |
|                                         |                |                                    | Cu                        | rrent      | 34            |                 |
|                                         |                |                                    | Ye                        | ar End     | 38            |                 |
|                                         |                |                                    |                           |            |               |                 |
|                                         |                |                                    |                           |            |               |                 |
|                                         |                |                                    |                           |            |               |                 |
|                                         |                |                                    |                           |            |               |                 |

Slide notes: In this tutorial we want to show how to use a trigger to submit the page for re-calculation. In the example we show here, we have an Income Statement that can be performed for any selected Period range, and at the bottom we have Period values that the User can change. What we need is a trigger to submit the form for re-calculation with the latest selected values.

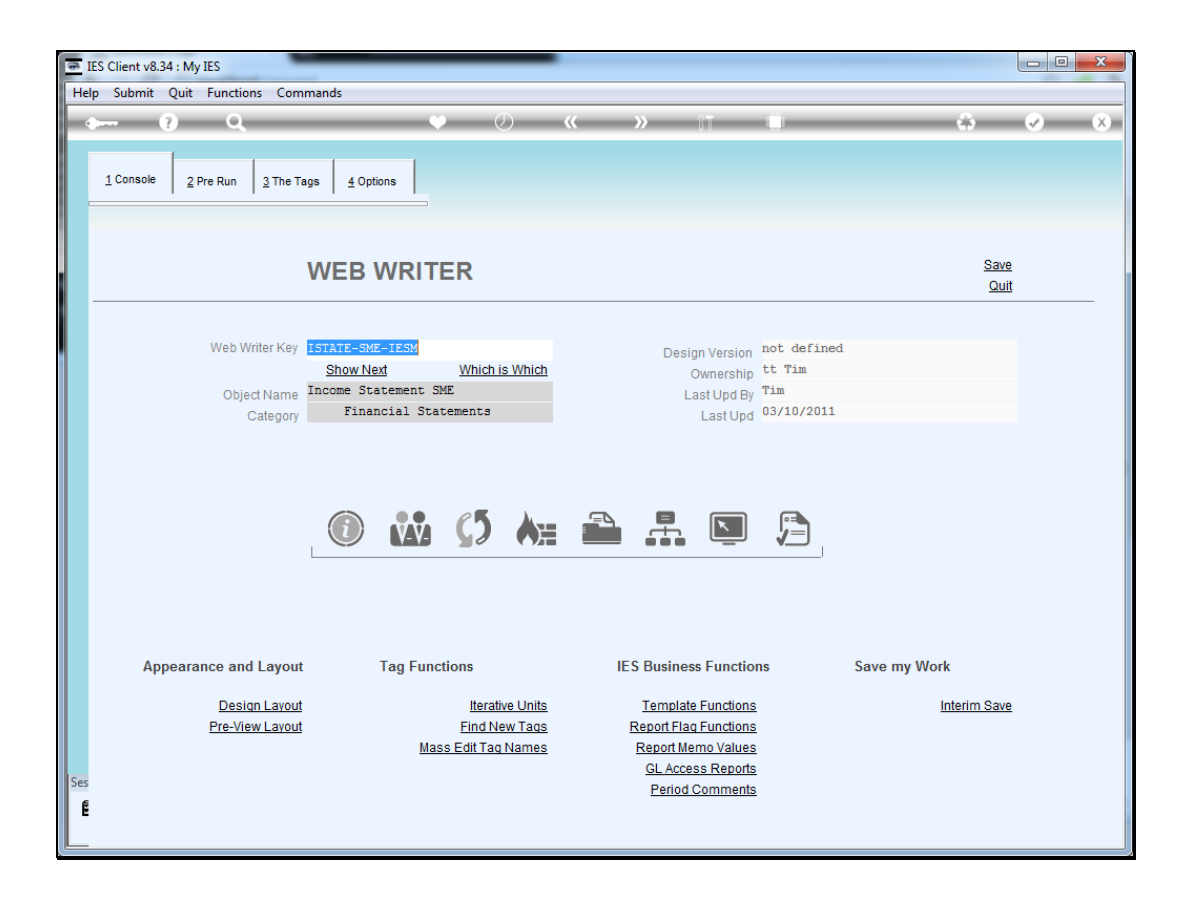

Slide notes: We will use 'Design Layout' to insert another tag into our page layout.

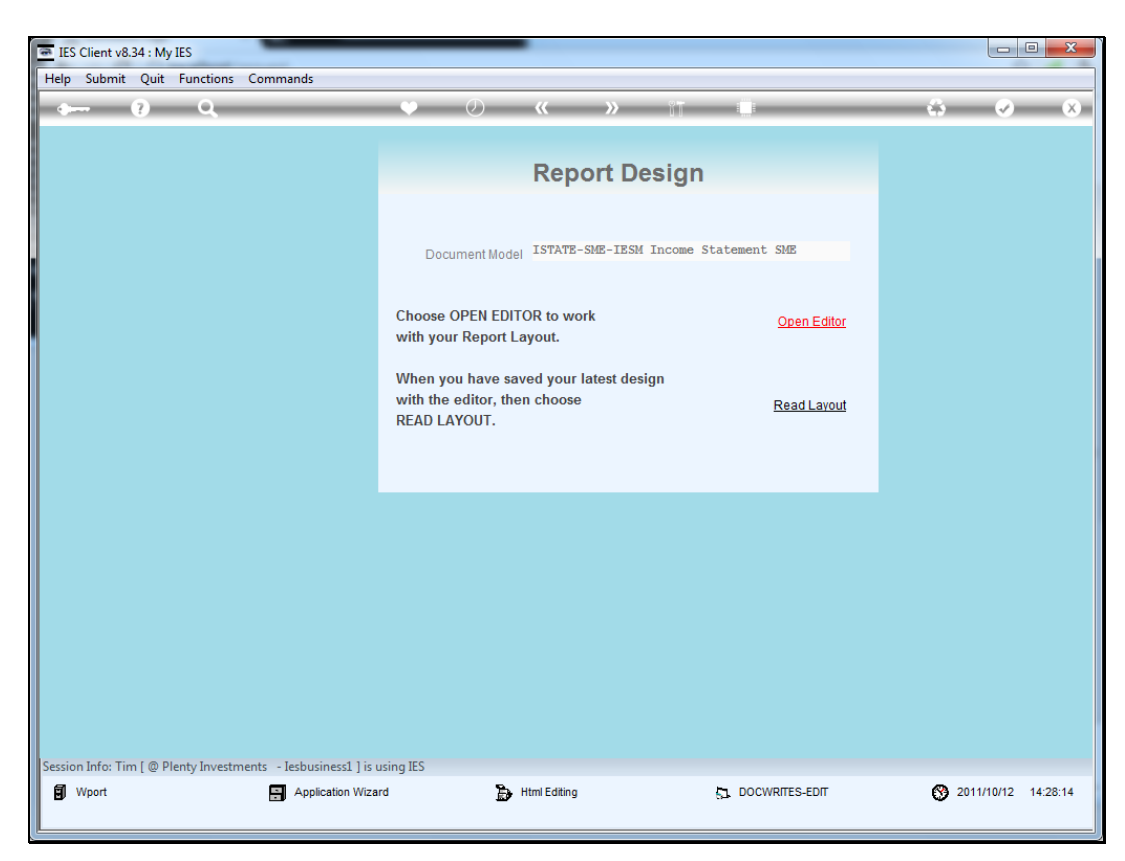

Slide 3 Slide notes:

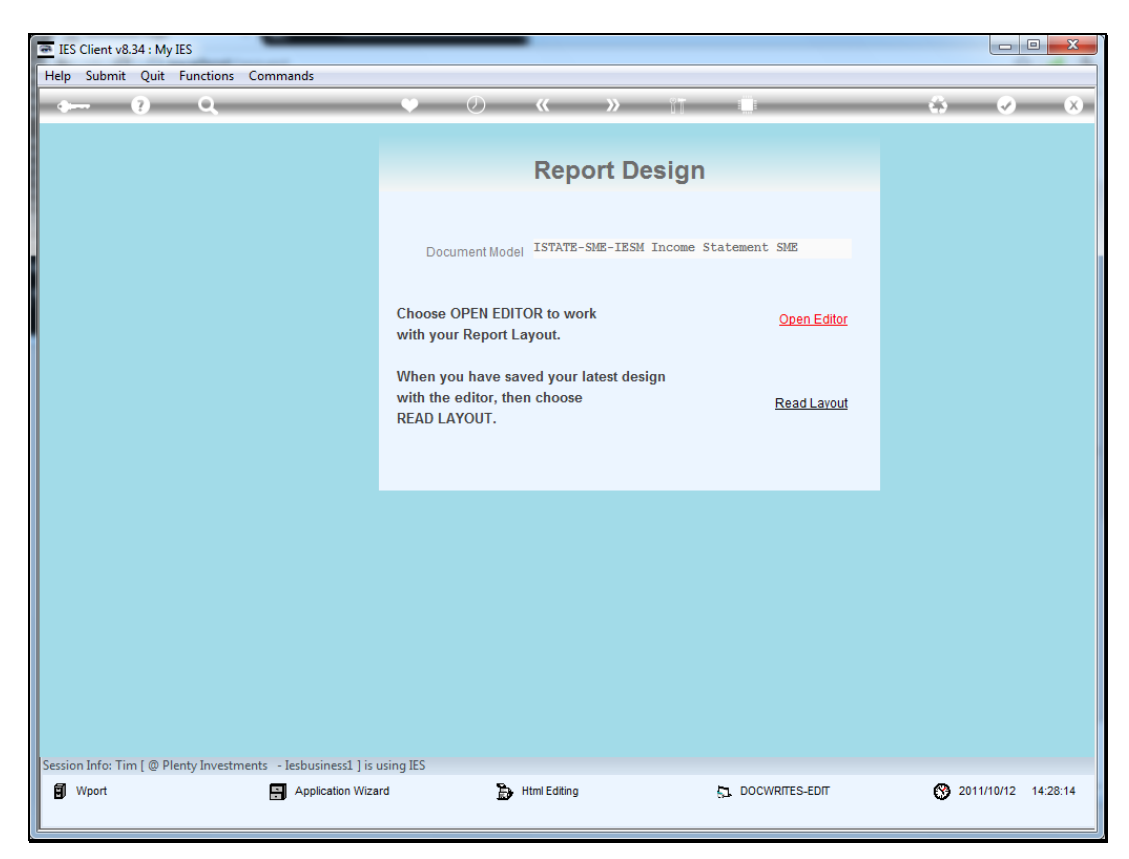

Slide 4 Slide notes:

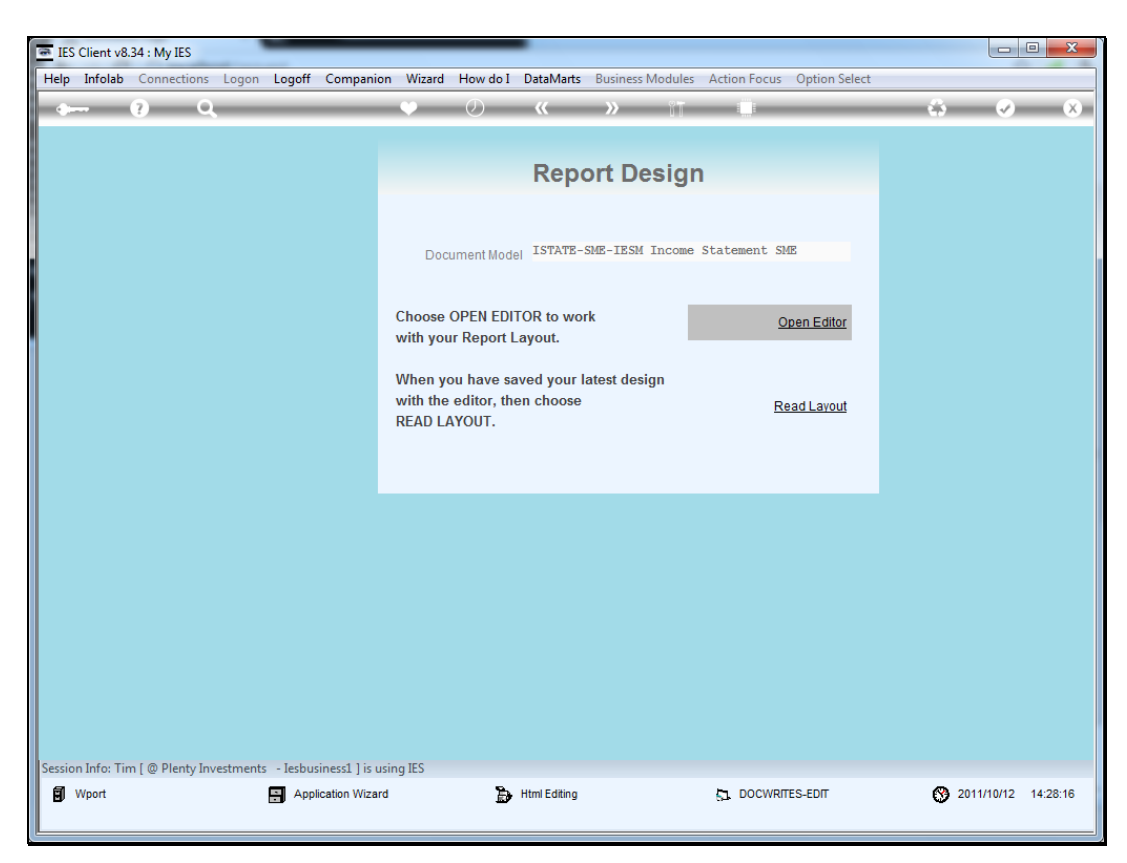

Slide 5 Slide notes:

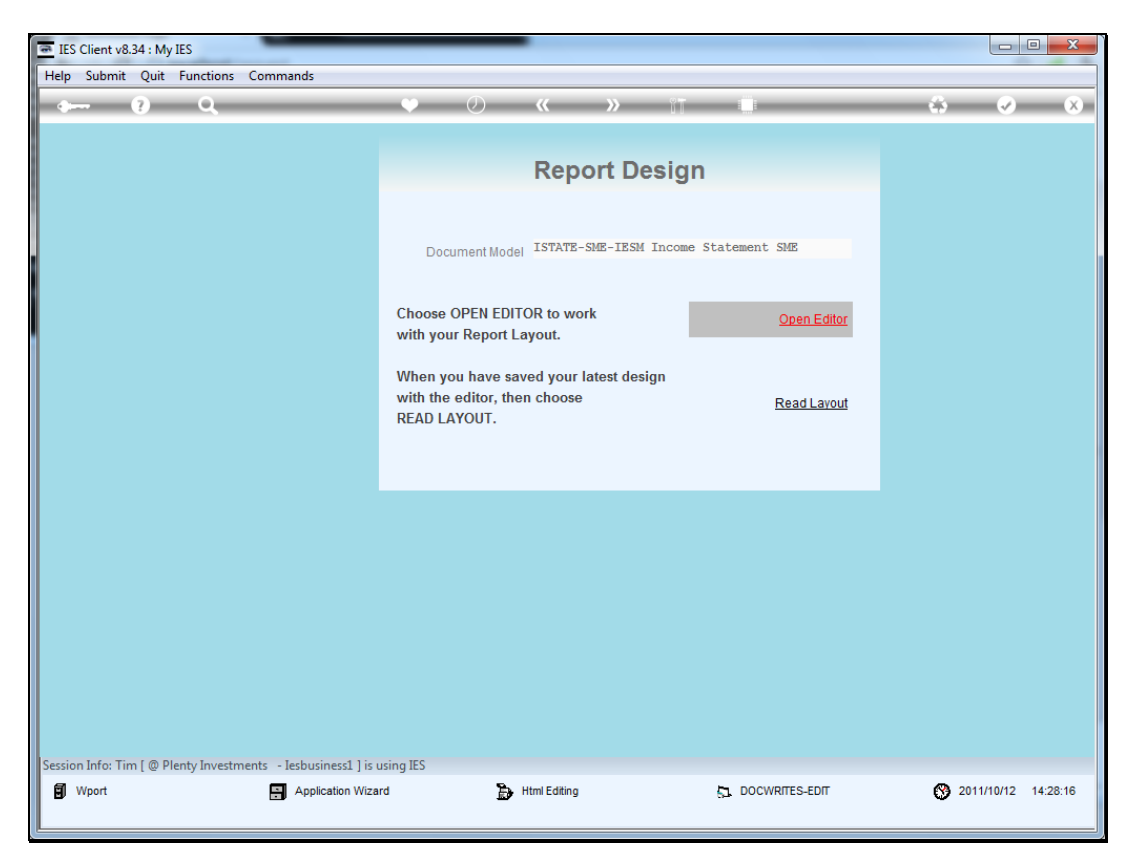

Slide 6 Slide notes:

| F  | ile Home Ir                 | insert   | Page Layout     | Formulas | Data  | Review | View       | Add-Ins  |           |     |               |      |      |          | $\otimes$ | <b>?</b> - | ď  | 23 |
|----|-----------------------------|----------|-----------------|----------|-------|--------|------------|----------|-----------|-----|---------------|------|------|----------|-----------|------------|----|----|
|    | F32                         | -        | $f_{x}$         |          |       |        |            |          |           |     |               |      |      |          |           |            |    | ~  |
|    | A                           |          | В               |          | С     | D      | E          |          | F (       | 3   | Н             | 1    | J    |          | K         |            | L  | E  |
| 1  |                             |          |                 |          |       |        |            |          |           |     |               |      |      |          |           |            |    |    |
| 2  |                             |          |                 |          |       |        |            |          |           |     |               |      |      |          |           |            |    |    |
| 3  |                             |          |                 |          |       |        |            |          |           |     |               |      |      |          |           |            |    |    |
| 4  |                             | _        |                 |          |       |        |            |          |           |     |               |      |      |          |           |            |    |    |
| 5  |                             | _        | Actual Curre    | nt       | Budge | t      | Actual YTD | В        | udget YTD |     | Annual Budget |      |      |          |           |            |    |    |
| 6  |                             |          |                 |          |       |        |            |          |           |     |               |      |      |          |           |            |    |    |
| 1  | Revenue                     |          | 000             | 3        | 0004  |        | 0005       |          | 0006      |     | 0007          |      |      |          |           |            |    |    |
| 8  | Stock Sales                 |          | 001             | 41       | 0015  |        | 0016       |          | 0017      |     | 0018          |      |      |          |           |            |    |    |
| 9  | Other                       | -        | [001            | 9        | 0020  |        | 0021       |          | 0022      |     | 0023          |      |      |          |           |            |    |    |
| 10 | Total Revenue               | L        | 1002            | +1       | 10025 |        | 10026      |          | 100271    |     | [0028]        |      |      |          |           |            |    |    |
| 12 | Casha                       | Г        |                 |          |       | 1      |            |          |           |     |               |      |      |          |           |            |    |    |
| 12 | Costs<br>Deet and Utilities |          | 1000            |          | 10020 |        | 10021      |          | 100221    |     | 100221        |      |      |          |           |            |    |    |
| 1/ | Rent and Ouncies            |          | 1002            | 7 <br>4  | 10030 |        | 10036      |          | 100321    |     | 100331        |      |      |          |           |            |    |    |
| 14 | Staff Costs                 |          | 1003            | +I<br>51 | 10033 |        | 10041      |          | 100421    |     | 100431        |      |      |          |           |            |    |    |
| 16 | Office Costs                |          | 1004            | 41       | 10045 |        | 10046      |          | 100421    |     | 100481        |      |      |          |           |            |    |    |
| 17 | Audit Fees                  |          | 1004            |          | 10050 |        | 10051      |          | 100521    |     | 100531        |      |      |          |           |            |    |    |
| 18 | Computer Systems            |          | 1005            | 41       | 10055 |        | 10056      |          | 100571    |     | 100581        |      |      |          |           |            |    |    |
| 19 | Equipment Mainten           | ance     | 1005            | 91       | 10060 |        | 0061       |          | 00621     |     | 100631        |      |      |          |           |            |    |    |
| 20 | Sundry Expenses             |          | 1006            | 41       | 10065 |        | 10066      |          | 00671     |     | 100681        |      |      |          |           |            |    |    |
| 21 | Total Cost of Sales         | , [      | 1006            | 91       | 10070 |        | 0071       |          | 100721    |     | 100731        |      |      |          |           |            |    |    |
| 22 | [0084]                      | -        |                 |          |       |        |            |          | <u> </u>  |     |               |      |      |          |           |            |    |    |
| 23 | 0085 Gross Profit           |          | 007             | 4        | 0075  |        | 0076       |          | 0077      |     | 0078          | 0086 |      |          |           |            |    |    |
| 24 | 1                           | _        |                 |          |       |        |            |          |           |     |               |      |      |          |           |            |    |    |
| 25 | 0087 Gross Loss             |          | 007             | эI       | 0080  |        | 0081       |          | 0082      |     | 0083          | 0088 |      |          |           |            |    |    |
| 26 | 0097   0091   009           | 92   009 | 3   0094   0095 | 0096   0 | 098   |        |            |          |           |     |               |      |      |          |           |            |    |    |
| 27 |                             |          |                 |          |       |        |            |          |           |     |               |      |      |          |           |            |    |    |
| 28 |                             |          |                 |          |       |        |            | Year Sta | irt       | 001 | 11            |      |      |          |           |            |    |    |
| 29 |                             |          |                 |          |       |        |            | Current  |           | 001 | 2             |      |      |          |           |            |    |    |
| 30 |                             |          |                 |          |       |        |            | Year En  | d         | 001 | 13            |      |      |          |           |            |    |    |
| 31 |                             |          |                 |          |       |        |            |          |           |     |               |      |      |          |           |            |    |    |
| 32 |                             |          |                 |          |       |        |            |          |           |     |               |      |      |          |           |            |    |    |
| 33 | -                           |          |                 |          |       |        |            |          |           |     |               |      |      |          |           |            |    |    |
| 34 | -                           |          |                 |          |       |        |            |          |           |     |               |      |      |          |           |            |    |    |
| 20 | -                           |          |                 |          |       |        |            |          |           |     |               |      |      |          |           |            |    |    |
| 27 |                             |          |                 |          |       |        |            |          |           |     |               |      |      |          |           |            |    |    |
| 38 | -                           |          |                 |          |       |        |            |          |           |     |               |      |      |          |           |            |    |    |
| 30 |                             |          |                 |          |       |        |            |          |           |     |               |      |      |          |           | _          |    | Ŧ  |
| H  | Sheet1                      | Sheet2   | /Sheet3 / 🖓     | /        |       |        |            |          |           |     |               |      |      | -        |           |            | •  | I. |
| Re | ady                         |          |                 |          |       |        |            |          |           |     |               |      | 100% | $\Theta$ |           |            | -+ |    |
| -  |                             |          |                 |          |       | -      |            |          |           | -   |               | _    | -    |          |           |            |    |    |

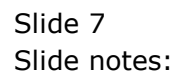

| File                                                                                                    | Ho                                                                                                    | me                                                                   | Insert                                 | Page Lay   | out                                                                                   | Formulas | Data                                                                                  | Review           | View                                                                                           | Add-Ins                        |                                                                                      |           |                                                                                 |                |      |    | $\otimes$ | <b>?</b> • | - f | 23    |
|----------------------------------------------------------------------------------------------------|----------------------------------------------------------------------------------------------------|----------------------------------------------------------------------|----------------------------------------|------------|---------------------------------------------------------------------------------------|----------|---------------------------------------------------------------------------------------|------------------|------------------------------------------------------------------------------------------------|--------------------------------|--------------------------------------------------------------------------------------|-----------|---------------------------------------------------------------------------------|----------------|------|----|-----------|------------|-----|-------|
|                                                                                                    | F32                                                                                                    |                                                                      | (0                                     | f,         | i.                                                                                    |          |                                                                                       |                  |                                                                                                |                                |                                                                                      |           |                                                                                 |                |      |    |           |            |     | ~     |
|                                                                                                    |                                                                                                    | А                                                                    |                                        | В          |                                                                                       |          | С                                                                                     | D                | E                                                                                              |                                | F                                                                                    | G         | Н                                                                               |                | J    |    | K         |            | L   | E     |
| 1<br>2<br>3<br>4                                                                                                    |                                                                                                    |                                                                      |                                        |            | Profit                                                                                | and Loss | 00<br>Incom                                                                           | )01 <br>e Statem | ent) for  0                                                                                    | 002                            |                                                                                      |           |                                                                                 |                |      |    |           |            |     |       |
| 5                                                                                                    |                                                                                                    |                                                                      |                                        | Actual     | Curren                                                                                | t        | Budge                                                                                 | t                | Actual YTE                                                                                     | B                              | udget YTD                                                                            |           | Annual Budget                                                                   |                |      |    |           |            |     |       |
| 6<br>7 R<br>8 S<br>9 C                                                                                                    | evenue<br>tock Sale<br>ther                                                                                                    | es                                                                   |                                        |            | 0003<br> 0014<br> 0019                                                                |          | 0004<br> 0015<br> 0020                                                                |                  | 0005<br> 0016<br> 0021                                                                         |                                | 0006 <br> 0017 <br> 0022                                                             |           | 0007 <br> 0018 <br> 0023                                                        |                |      |    |           |            |     |       |
| 10 T                                                                                                    | otal Reve                                                                                                    | enue                                                                 |                                        |            | 0024                                                                                  |          | 0025                                                                                  |                  | 0026                                                                                           |                                | 0027                                                                                 |           | 0028                                                                            |                |      |    |           |            |     |       |
| 11<br>12<br>13<br>R<br>14<br>E<br>15<br>S<br>16<br>C<br>17<br>A<br>18<br>C<br>17<br>A<br>18<br>C<br>17<br>A<br>18<br>C<br>20<br>S<br>21<br>T<br>23<br>H<br>25<br>16<br>C<br>20<br>S<br>21<br>21<br>21<br>21<br>21<br>21<br>21<br>21<br>21<br>21 | Costs<br>Lent and I<br>lad Debts<br>Staff Cost<br>Office Cost<br>Somputer<br>quipment<br>Sundry Ex<br>Total Cost<br>0084<br>0085 [Gro<br>0087 [Gro | Utilities<br>s<br>ts<br>Syste<br>t Maint<br>pense<br>of Sa<br>ss Pro | s<br>tenance<br>s<br>les<br>ifit<br>is | 931 100941 | 0029<br> 0034<br> 0039<br> 0044<br> 0059<br> 0054<br> 0059<br> 0064<br> 0069<br> 0074 |          | 0030<br> 0035<br> 0040<br> 0045<br> 0055<br> 0060<br> 0065<br> 0070<br> 0075<br> 0075 |                  | 0031<br> 0036<br> 0041<br> 0046<br> 0051<br> 0056<br> 0061<br> 0061<br> 0071<br> 0076<br> 0071 |                                | 0032 <br> 0037 <br> 0042 <br> 0052 <br> 0057 <br> 0062 <br> 0072 <br> 0072 <br> 0072 |           | 0033 <br> 0043 <br> 0043 <br> 0053 <br> 0053 <br> 0063 <br> 0063 <br> 0073]<br> | 0086 <br> 0088 |      |    |           |            |     |       |
| 20<br>27<br>28<br>29<br>30<br>31<br>32<br>33<br>34<br>35<br>36<br>37<br>30                                                                                                    |                                                                                                    | 111                                                                  | 10921 100                              | 271 100241 | 100331                                                                                | 10030110 | 0901                                                                                  |                  |                                                                                                | Year Sta<br>Current<br>Year En | art<br>d                                                                             | 0(<br> 0( | 011 <br>012 <br>013                                                             |                |      |    |           |            |     |       |
| 38                                                                                                    | N N Ch                                                                                                    | oot1                                                                 | Shoot2                                 | Choot2     | /*1                                                                                   | /        |                                                                                       |                  |                                                                                                |                                | <b>i</b> 4 (                                                                         |           |                                                                                 |                |      |    |           | _          | k   | -     |
| Read                                                                                                    | y SI                                                                                                    | leet1                                                                |                                        |            |                                                                                       |          |                                                                                       |                  |                                                                                                |                                |                                                                                      |           |                                                                                 |                | 100% | Θ- | (         |            | -(+ | ·) .: |
|                                                                                                    |                                                                                                    |                                                                      |                                        | _          | _                                                                                     |          |                                                                                       |                  |                                                                                                |                                |                                                                                      | -         |                                                                                 |                | -    | -  | -         | _          |     | 1000  |

## Slide 8 Slide notes:

| F    | ile    | Home         | Insert     | Page Layout     | Formulas     | Data   | Review    | View       | Add-Ins    |       |         |            |      |      |   | $\heartsuit$ | ? □ | 6  | 23       |
|------|--------|--------------|------------|-----------------|--------------|--------|-----------|------------|------------|-------|---------|------------|------|------|---|--------------|-----|----|----------|
|      |        | H32          | - (        | $f_{x}$         |              |        |           |            |            |       |         |            |      |      |   |              |     |    | ~        |
|      |        | А            |            | В               |              | С      | D         | E          | F          | (     | G       | Н          |      | J    |   | K            |     | L  | E        |
| 1    |        |              |            |                 |              |        |           |            |            |       |         |            |      |      |   |              |     |    |          |
| 2    |        |              |            |                 |              |        |           |            |            |       |         |            |      |      |   |              |     |    |          |
| 3    |        |              |            |                 | it and Loss  |        | e Stateme |            |            |       |         |            |      |      |   |              |     |    |          |
| 5    |        |              |            | Actual Curre    | ent          | Budget |           | Actual YTE | Budge      | t YTD | Ann     | ual Budget |      |      |   |              |     |    |          |
| 6    |        |              |            |                 |              | -      |           |            |            |       |         |            |      |      |   |              |     |    |          |
| 7    | Reve   | nue          |            | 000             | 3            | 0004   |           | 0005       |            | 0006  |         | 0007       |      |      |   |              |     |    |          |
| 8    | Stock  | < Sales      |            | 001             | 4            | 0015   |           | 0016       |            | 0017  |         | 0018       |      |      |   |              |     |    |          |
| 9    | Othe   | r            |            | 001             | .9           | 0020   | <u> </u>  | 0021       |            | 0022  |         | 0023       |      |      |   |              |     |    |          |
| 10   | Total  | Revenue      |            | 1002            | 4            | 0025   |           | 0026       |            | 0027  |         | 0028       |      |      |   |              |     |    |          |
| 12   | Coste  | 2            |            |                 |              |        | 1         |            |            |       |         |            |      |      |   |              |     |    |          |
| 13   | Rent   | and Utilitie | s          | 1002            | 91           | 100301 |           | 10031      |            | 00321 |         | 100331     |      |      |   |              |     |    |          |
| 14   | Bad (  | Debts        |            | 003             | 4            | 0035   |           | 0036       | i          | 0037  |         | 0038       |      |      |   |              |     |    |          |
| 15   | Staff  | Costs        |            | 003             | 9            | 0040   |           | 0041       | I          | 0042  |         | 0043       |      |      |   |              |     |    |          |
| 16   | Office | e Costs      |            | 004             | 4            | 0045   |           | 0046       |            | 0047  |         | 0048       |      |      |   |              |     |    |          |
| 17   | Audit  | Fees         |            | 004             | 9            | 0050   |           | 0051       |            | 0052  |         | 0053       |      |      |   |              |     |    | $\equiv$ |
| 18   | Com    | puter Syste  | ems        | 005             | 4            | 0055   |           | 0056       |            | 0057  |         | 0058       |      |      |   |              |     |    |          |
| 19   | Equip  | oment Main   | itenance   | 1005            | 9            | 0060   |           | 0061       |            | 0062  |         | 0063       |      |      |   |              |     |    |          |
| 20   | Total  | Cost of Sa   | es<br>alec | 1006            | 4 <br> 0     | 10055  |           | 10066      |            | 0067  |         | 100581     |      |      |   |              |     |    |          |
| 22   | 10084  | 41           | 103        | 1000            | ·21          | 100701 |           | 10071      | I I        | 00721 |         | 100701     |      |      |   |              |     |    |          |
| 23   | 008    | 5 Gross Pro  | ofit       | 007             | 4            | 0075   |           | 0076       |            | 0077  |         | 0078       | 0086 |      |   |              |     |    |          |
| 24   |        |              |            |                 |              |        |           |            |            |       |         |            |      |      |   |              |     |    |          |
| 25   | 1008   | 7 Gross Lo   | ss         | 007             | 9            | 0080   |           | 0081       |            | 0082  |         | 0083       | 0088 |      |   |              |     |    |          |
| 26   | 10093  | 7  0091      | 0092   00  | 93   0094   009 | 5   0096   0 | 098    |           |            |            |       |         |            |      |      |   |              |     |    |          |
| 27   |        |              |            |                 |              |        |           |            | Veee Otest |       | 100111  |            |      |      |   |              |     |    |          |
| 28   |        |              |            |                 |              |        |           |            | Year Start |       | 0011    |            |      |      |   |              |     |    |          |
| 30   |        |              |            |                 |              |        |           |            | Year End   |       | 10012   |            |      |      |   |              |     |    |          |
| 31   |        |              |            |                 |              |        |           |            | rour End   |       | 100 101 |            |      |      |   |              |     |    |          |
| 32   |        |              |            |                 |              |        |           |            | 1          |       |         |            |      |      |   |              |     |    |          |
| 33   |        |              |            |                 |              |        |           |            |            |       |         |            |      |      |   |              |     |    |          |
| 34   |        |              |            |                 |              |        |           |            |            |       |         |            |      |      |   |              |     |    |          |
| 35   |        |              |            |                 |              |        |           |            |            |       |         |            |      |      |   |              |     |    |          |
| 30   |        |              |            |                 |              |        |           |            |            |       |         |            |      |      |   |              |     |    |          |
| 38   |        |              |            |                 |              |        |           |            |            |       |         |            |      |      |   |              |     |    |          |
| 30   |        |              |            | / /-            |              |        |           |            |            |       |         |            |      |      |   |              | _   |    | •        |
| 14 4 | I F H  | Sheet1       | / Sheet2   | / Sheet3 / 🐔    |              |        |           |            |            |       |         |            |      |      | 0 |              |     | •  | U_       |
| Rea  | idy    |              |            |                 |              |        | _         | _          |            |       |         |            |      | 100% | 0 | . (          |     | (+ | 2 .::    |

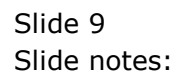

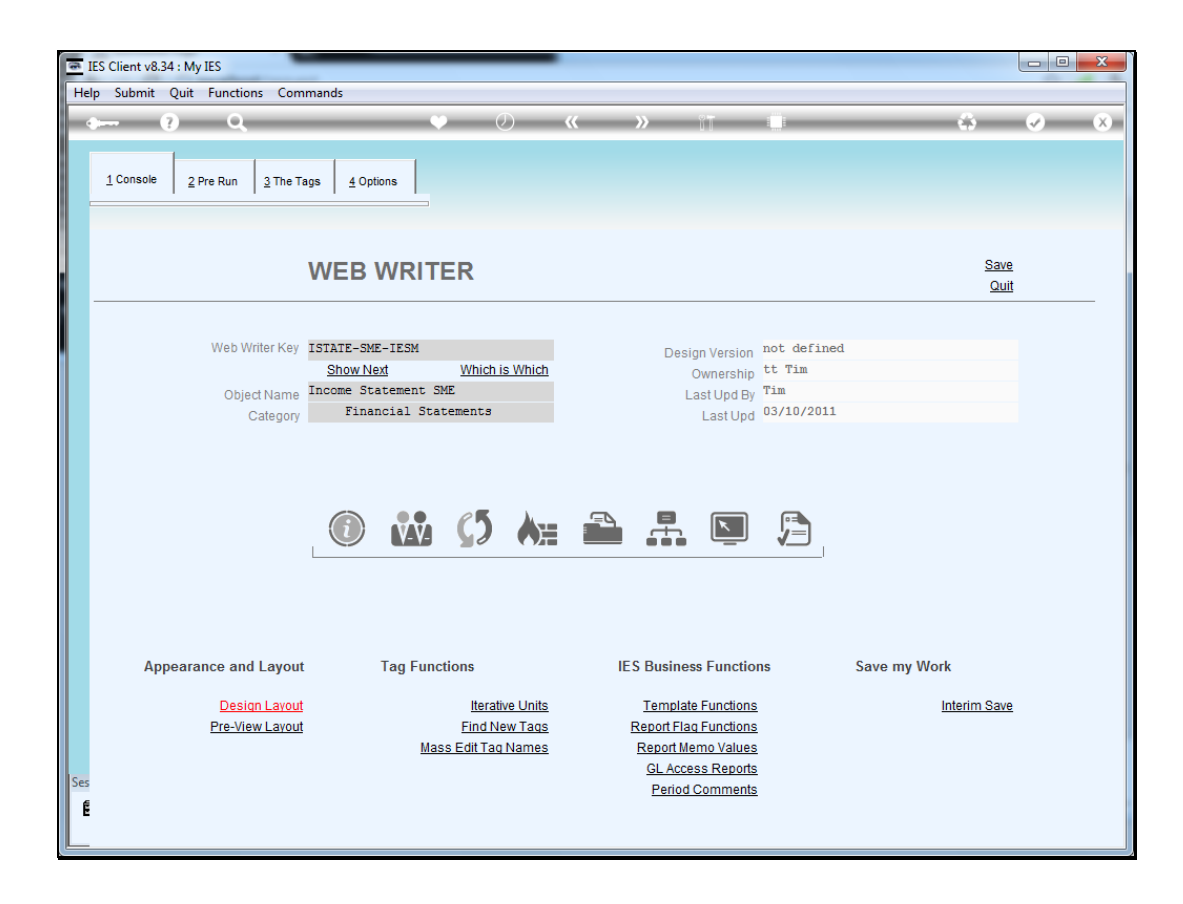

Slide notes: We let the system discover the new Tag, and then we edit it.

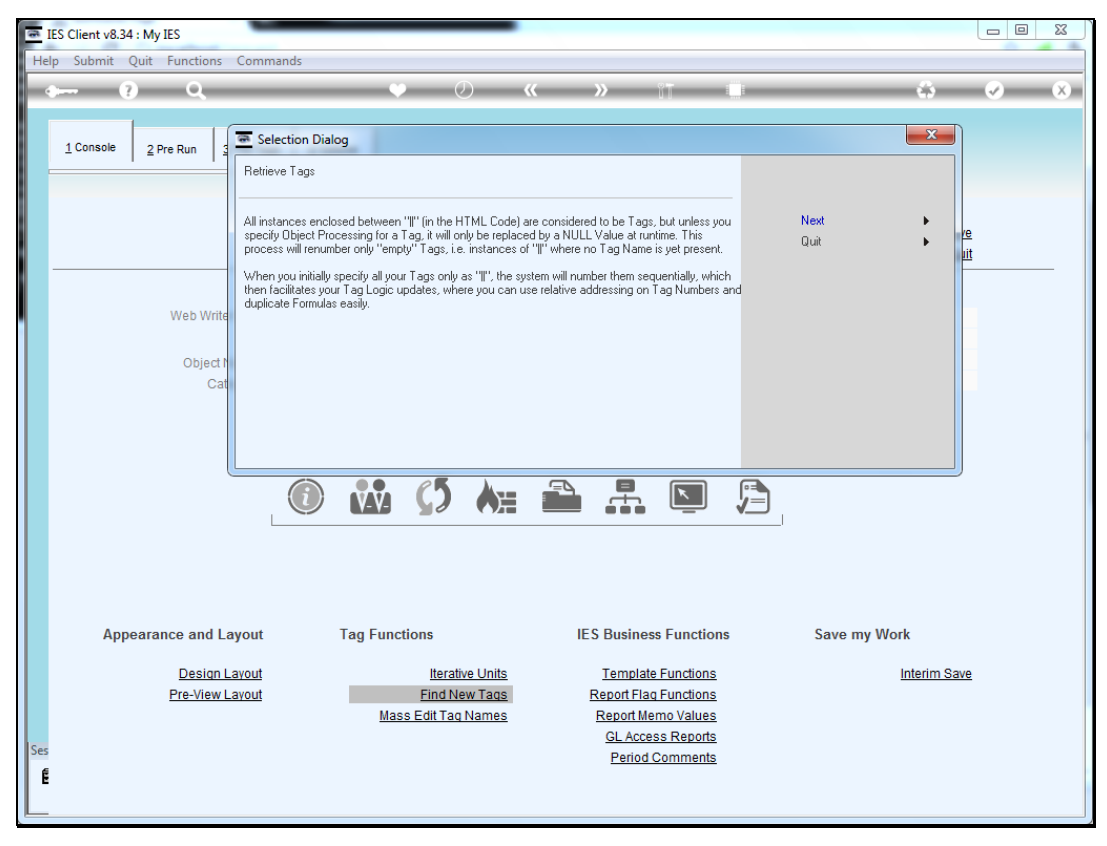

Slide 11 Slide notes:

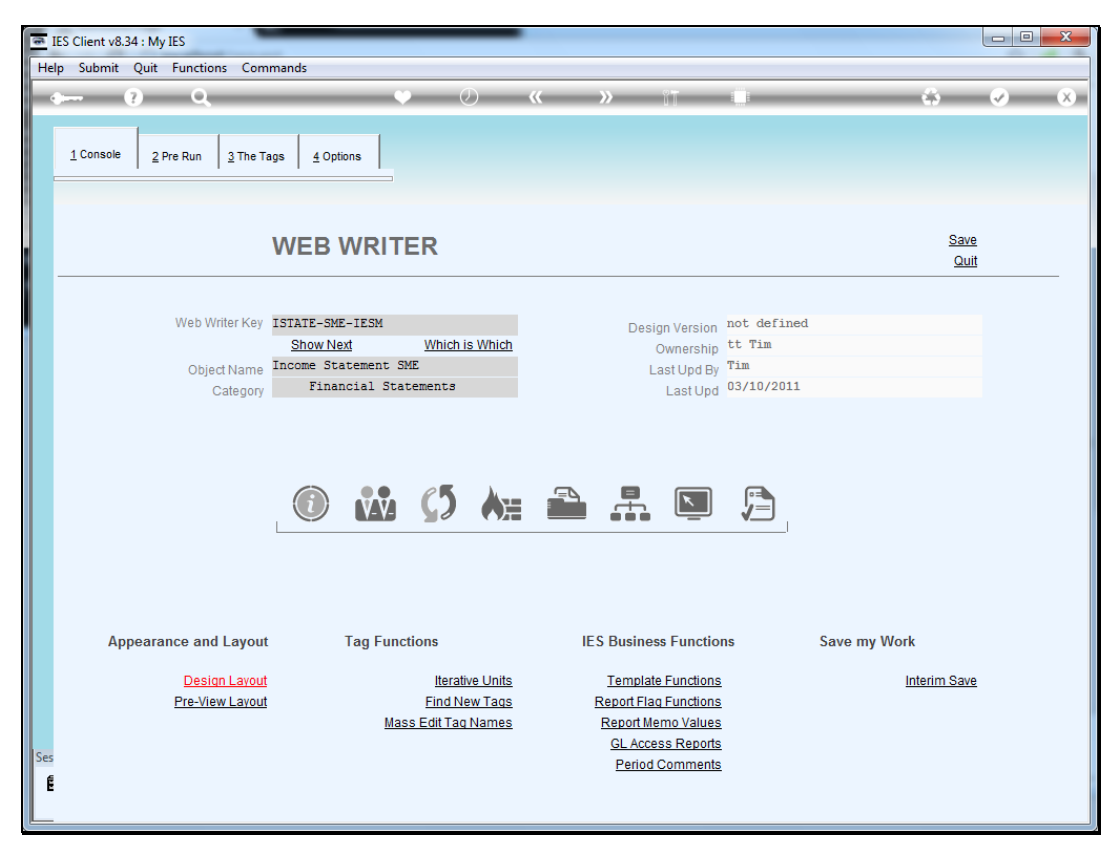

Slide 12 Slide notes:

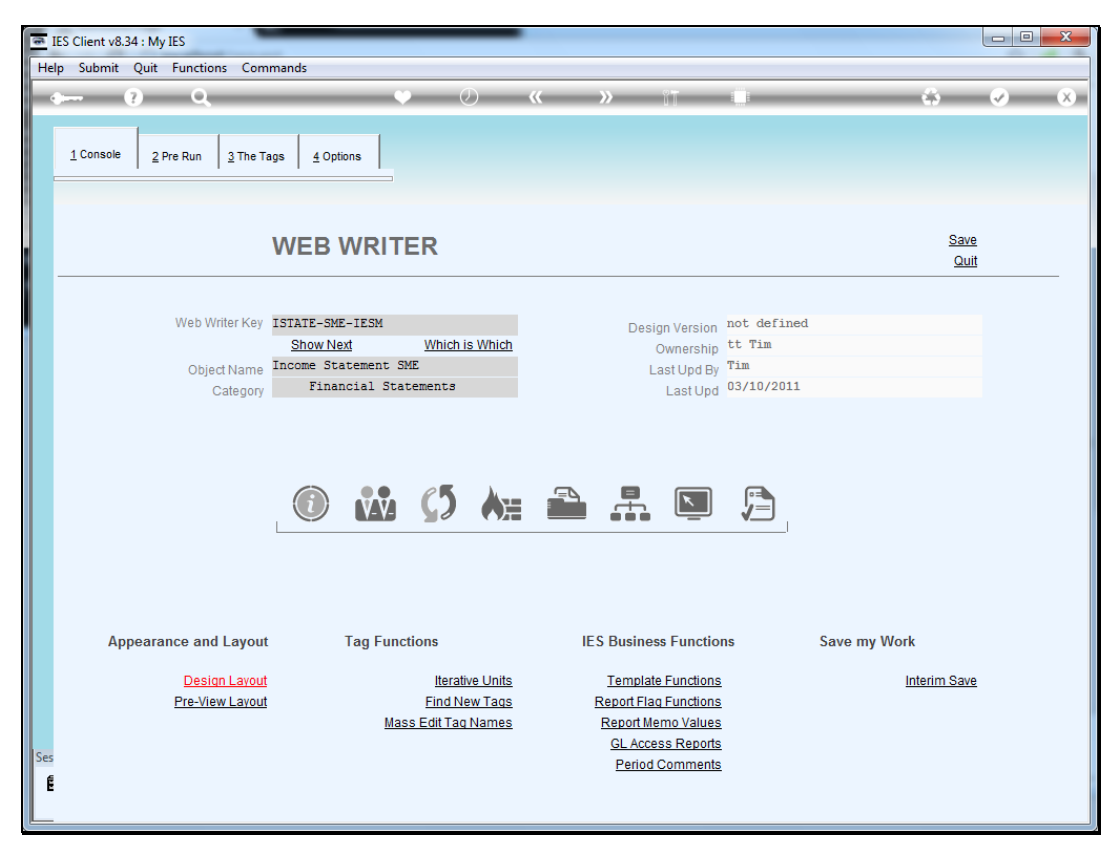

Slide 13 Slide notes:

| IES Client v8    | 3.34 : My IES |                                       |          |         |            |                      |                       |
|------------------|---------------|---------------------------------------|----------|---------|------------|----------------------|-----------------------|
| lelp Submit      | Quit Fur      | nctions Commands                      |          |         |            |                      |                       |
| (here)           | 2             | 0                                     | <b>0</b> | « »     | 2 <b>-</b> |                      | S 0 0                 |
|                  |               | ~                                     | • •      | ~ //    | UU ""      |                      |                       |
| <u>1</u> Console | 2 Pre R       | un <u>3</u> The Tags <u>4</u> Options |          |         |            |                      |                       |
|                  |               |                                       |          |         |            |                      |                       |
| Tag R            | esult Macro   | 05: -                                 |          |         |            | Where is that tag !  |                       |
| rugri            | >>> Tags      | Value Names                           |          | Exec It |            | in the the the tag i |                       |
| 81               | 0083          | Loss: Ann Bud                         |          | 1       |            |                      | Select from Tag List  |
| 82               | 0088          | *** Line Cut End                      |          | 1       |            |                      |                       |
| 83               | 0097          | *** Line Cut Start                    |          | 1       |            |                      | Search for Tag Number |
| 84               | 0091          | + Consult Income                      |          | 1       |            |                      | Search for Tag Number |
| 85               | 0092          | + Sales Income                        |          | 1       |            |                      |                       |
| 86               | 0093          | + Other Income                        |          | 1       |            |                      | Search for Tag Name   |
| 87               | 0094          | + Consult Inc YTD                     |          | 1       |            |                      |                       |
| 88               | 0095          | + Sales Inc YTD                       |          | 1       |            |                      |                       |
| 89               | 0096          | + Other Inc YTD                       |          | 1       |            |                      |                       |
| 90               | 8600          | *** Line Cut End                      |          | 1       |            |                      |                       |
| 91               | 0011          | Year Start                            |          | 1       |            |                      |                       |
| 92               | 0012          | Current                               |          | 1       |            | Current Tag Focus    |                       |
| 93               | 0013          | Year End                              |          | 1       |            | current rug roous    |                       |
| 94               | 8000          | 8000                                  |          | 1       | -          | 94                   |                       |
|                  |               |                                       |          |         | Row        | 0008                 |                       |
|                  |               |                                       |          |         | Tag #      | 0000                 |                       |
|                  |               |                                       |          |         | Name       | 0008                 |                       |
|                  |               |                                       |          |         |            |                      |                       |
|                  |               |                                       |          |         |            |                      | Open the Tag Macro    |
|                  |               |                                       |          |         |            |                      |                       |
|                  |               |                                       |          |         |            |                      |                       |
|                  |               |                                       |          |         |            |                      |                       |
|                  |               |                                       |          |         |            |                      |                       |
| IS               |               |                                       |          |         |            |                      |                       |
| É                |               |                                       |          |         |            |                      |                       |
| Nex F            | re Add Ins    | Ed Del                                |          |         |            |                      |                       |
|                  |               |                                       |          |         |            |                      |                       |

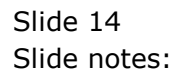

| <u>a</u> 1 | ES Client v    | /8.34 : My IES                  | _                               |                                   | _                                          |                                   |                     |                    |               | X  |
|------------|----------------|---------------------------------|---------------------------------|-----------------------------------|--------------------------------------------|-----------------------------------|---------------------|--------------------|---------------|----|
| Hel        | o Infola       | b Connections                   | Logon Logoff                    | Companion Wizard                  | How do I DataMarts                         | Business Modules                  | Action Focus Option | Select             |               |    |
| -          |                | ? Q                             | _                               | •                                 | <i></i>                                    | <b>»</b> ît                       |                     |                    |               | x) |
|            |                |                                 |                                 |                                   |                                            |                                   |                     |                    |               |    |
|            | 1 Conso        | le 2 Pre Run                    | 3 The Tags                      | 4 Options                         |                                            |                                   |                     |                    |               |    |
|            | -              | 1 -                             | 1 1                             |                                   |                                            |                                   |                     |                    |               |    |
|            |                |                                 |                                 |                                   |                                            |                                   |                     |                    |               |    |
|            |                |                                 |                                 |                                   |                                            |                                   |                     |                    |               |    |
|            |                |                                 |                                 |                                   |                                            |                                   |                     |                    |               |    |
|            | SINGLE SE      | LECT: Template a                | nd Macro options                |                                   |                                            |                                   |                     |                    |               |    |
|            | Selec          | t -                             |                                 |                                   |                                            |                                   |                     |                    |               |    |
|            | 1              |                                 |                                 |                                   |                                            |                                   |                     |                    |               | *  |
|            | 2 **           | ************                    | *****                           | **** Custom macr                  | 5                                          |                                   |                     |                    |               |    |
|            | 4 Us           | er defined mad                  | ro                              | - build your                      | own macro with tag                         | logic                             |                     |                    |               | Ε  |
|            | 5<br>6 **      | ***********                     | *****                           | **** Numerics fr                  | om the Accounts                            |                                   |                     |                    |               |    |
|            | 7              | nomia nomult                    | lessunts                        | use with an                       | TES Pusiesas been                          |                                   | Lodger Depote Teb   | a Stack Dabters    | Curditors at  |    |
|            | 9 Nu           | meric result,                   | GL, single ru                   | - use with an<br>le - use with Le | dger only, based on                        | single select r                   | ule                 | s, Stock, Deptors, | creditors, et |    |
|            | 10 Nu<br>11 Nu | meric result,                   | GL, double ru<br>GL, multi rule | le - use with Le                  | dger only, based on                        | double select r                   | ule                 |                    |               |    |
|            | 12             |                                 | 02, 20101 101                   |                                   | iger onij, babea on                        | maror berebb ra                   |                     |                    |               |    |
|            | 13 **          | ************                    | *********                       | **** Iterative U                  | nits                                       |                                   |                     |                    |               |    |
|            | 15 Un          | it call, data                   | iteration                       | - use for Uni                     | t call based on dat                        | a iteration i.e.                  | multi-value data s  | et within record   |               |    |
|            | 16 Un<br>17 Un | it call, data<br>it call, ikeys | selector<br>multi rule          | - use for Uni<br>- use for Uni    | t call based on dat<br>t call based on mul | a selector with ti rule selection | n of keys, any data | source             |               |    |
|            | 18 Un          | it call, ikeys                  | single rule,                    | GL - use for Unit                 | t call based on sin                        | gle rule selecti                  | on of keys, only GL | Ledger             |               |    |
|            | 20 Un          | it dependent t                  | ag                              | - use for Uni                     | t dependent tags, i                        | .e. those follow                  | ing the call tag, o | n the same line    |               |    |
|            | 21 Un          | it final line                   |                                 | <ul> <li>use instead</li> </ul>   | of the "call" tag                          | for a dupli line                  | with "underline" a  | s final line       |               | Ŧ  |
|            |                |                                 |                                 |                                   |                                            |                                   |                     |                    |               |    |
|            |                |                                 |                                 | Select ALL                        | Show Full Line                             | Cancel OF                         |                     |                    |               |    |
|            |                |                                 |                                 |                                   |                                            |                                   |                     |                    |               |    |
| Ses        |                |                                 |                                 |                                   |                                            |                                   |                     |                    |               |    |
| E          |                |                                 |                                 |                                   |                                            |                                   |                     |                    |               |    |
| -          | Nex            | Pre Add Ins Ec                  | Del                             |                                   |                                            |                                   |                     |                    |               |    |
|            |                |                                 |                                 |                                   |                                            |                                   |                     |                    |               | _  |

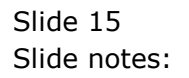

Slide 16 Slide notes:

| 🗃 IE | S Client v8       | .34 : My IES                    |          | -       |                            |          |             |            |                 |                |               |         |                       |
|------|-------------------|---------------------------------|----------|---------|----------------------------|----------|-------------|------------|-----------------|----------------|---------------|---------|-----------------------|
| Help | Infolab           | Connections                     | Logon    | Logoff  | Companion                  | Wizard   | How do I    | DataMarts  | Business Module | s Action Focus | Option Select |         |                       |
| -    |                   | ? Q                             | _        | _       |                            | ψ        | $\bigcirc$  | ~~         | <b>»</b> 11     | i.             |               | 0       | <ul> <li>X</li> </ul> |
|      |                   |                                 | 1        | 1       |                            |          |             |            |                 |                |               |         |                       |
|      | <u>1</u> Console  | 2 Pre Run                       | 3 The T  | ags     | 4 Options                  |          |             |            |                 |                |               |         |                       |
|      |                   |                                 |          |         |                            |          |             |            |                 |                |               |         |                       |
|      |                   |                                 |          |         |                            |          |             |            |                 |                |               |         |                       |
|      |                   | ECT: Template a                 | ad Macro | ontions |                            |          |             |            |                 |                |               |         |                       |
|      | Select            |                                 | iu macro | options |                            |          |             |            |                 |                |               |         |                       |
|      | 68 Bar            | chart (Java)                    |          |         | - insert                   | a bar    | chart re    | sult       |                 |                |               |         |                       |
|      | 69 Line           | e graph (Java                   | )        |         | - insert                   | a line   | e graph r   | esult      |                 |                |               |         |                       |
|      | 70 Pie            | chart (Javas                    | cript)   |         | - insert                   | ; a pie  | chart re    | sult       |                 |                |               |         |                       |
|      | 71 Bar<br>72 Line | chart (Javas                    | cript)   |         | - insert                   | a bar    | chart re    | sult       |                 |                |               |         |                       |
|      | 73                | - graph (bava                   | SCLIPC)  |         | - 100010                   | , a 1116 | graph r     | Court      |                 |                |               |         |                       |
|      | 74 ***            | *******                         | *****    | *****   | **** Medica                | al invo  | ice         |            |                 |                |               |         |                       |
|      | 75<br>76 Num      | eric from med                   | i invoi  | ce      | - by dat                   | a name   |             |            |                 |                |               |         |                       |
|      | 77 Alpi           | na from medi                    | invoice  |         | - by dat                   | a name   |             |            |                 |                |               |         |                       |
|      | 79 ****           | *******                         | ******   | *****   | **** TEU pe                | rforma   | ice         |            |                 |                |               |         |                       |
|      | 81 Set            | Customer                        |          |         | - set th                   | ne teu ( | ustomer     | for subseq | quent tag calcu | lation to foo  | cus on this c | ustomer |                       |
|      | 82 Ledg<br>83     | ger numerics                    | single : | rule    | - with t                   | eu focu  | 15          |            |                 |                |               |         | -                     |
|      | 84 ****           | **********                      | ******   | *****   | **** iesMob                | oile con | municati    | ng tags    |                 |                |               |         | =                     |
|      | 86 Inpi           | at Box                          |          |         | - insert                   | an Ing   | out Box f   | or runtime | Value capture   |                |               |         |                       |
|      | 87 Page           | e Process                       |          |         | <ul> <li>insert</li> </ul> | ; a Page | e Re-calc   | ulation tr | rigger          |                |               |         |                       |
|      | 88 Page           | e Link To                       |          |         | - insert                   | ; a Page | e Link To   |            |                 |                |               |         | <b>T</b>              |
|      |                   |                                 |          |         |                            |          |             |            |                 |                |               |         |                       |
|      |                   |                                 |          |         | Select                     | ALL      | Show Full L | ine Ci     | ancel           | ок             |               |         |                       |
|      |                   |                                 |          |         |                            |          |             |            |                 |                |               |         |                       |
| Ses  |                   |                                 |          |         |                            |          |             |            |                 |                |               |         |                       |
| É    | Nev               | n   6 d d   100   71            | Del      |         |                            |          |             |            |                 |                |               |         |                       |
|      | <u>N</u> ex P     | re <u> A</u> dd ins  <u>E</u> c | Del      |         |                            |          |             |            |                 |                |               |         |                       |

Slide notes: The Template we choose is for 'Page Process'.

| IES Client v8.34 : My IES |               | _                     |             |                                  |                     |
|---------------------------|---------------|-----------------------|-------------|----------------------------------|---------------------|
| o ? Q                     | Ŷ             | <i></i>               | <b>»</b> 11 |                                  | <ul> <li></li></ul> |
|                           |               |                       |             |                                  |                     |
|                           |               | Page Proce            | SS          |                                  |                     |
|                           |               | [Template 7           | 702]        |                                  |                     |
|                           |               |                       |             |                                  |                     |
|                           |               |                       |             |                                  |                     |
|                           |               | 0008                  |             |                                  |                     |
|                           | TAG #<br>Name | 0008                  |             | Quit                             |                     |
|                           | Help Banner   |                       |             | Copy Template<br>Remove Template |                     |
|                           |               |                       |             | <u>Reveal Logic</u>              |                     |
|                           |               | Use a Button or an Ir | mage -      |                                  |                     |
|                           | Button Label  | or                    |             |                                  |                     |
|                           | Imoga Nama    | 01                    |             |                                  |                     |
|                           | inage Name    |                       |             |                                  |                     |
|                           |               |                       |             |                                  |                     |
|                           |               |                       |             |                                  |                     |
|                           |               |                       |             |                                  |                     |
| Ses                       |               |                       |             |                                  |                     |
| E                         |               |                       |             |                                  |                     |
|                           |               |                       |             |                                  |                     |

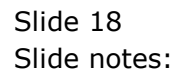

| 8  | IES | Client v8.3 | 4 : My | IES       | _        |              |           | -            |        |           |   |        |                         |       | X |
|----|-----|-------------|--------|-----------|----------|--------------|-----------|--------------|--------|-----------|---|--------|-------------------------|-------|---|
| E  | elp | Submit      | Quit   | Functions | Commands |              | Ø         | "            |        | <b>9-</b> |   |        |                         | <br>0 | ~ |
| Г  | C   |             |        | ~         |          |              | 0         |              |        |           | - |        |                         |       |   |
|    |     |             |        |           |          |              | Page      | Proce        | SS     |           |   |        |                         |       |   |
|    |     |             |        |           |          |              | [Tem      | olate 7      | 7021   |           |   |        |                         |       |   |
|    |     |             |        |           |          |              | Licini    |              | 02]    |           |   |        |                         |       |   |
|    |     |             |        |           |          |              |           |              |        |           |   |        |                         |       |   |
|    |     |             |        |           |          |              |           |              |        |           |   |        | $\bigcirc$              |       |   |
|    |     |             |        |           |          | TAG #        | 0008      |              |        |           |   |        | Save                    |       |   |
|    |     |             |        |           |          | Name         | 8000      |              |        |           |   | Conv   | <u>Quit</u><br>Template |       |   |
|    |     |             |        |           |          | Help Banner  |           |              |        |           |   | Remove | Template                |       |   |
|    |     |             |        |           |          |              |           |              |        |           |   | Rev    | <u>eal Logic</u>        |       |   |
|    |     |             |        |           |          |              | Use a But | ton or an Ir | mage - |           |   |        |                         |       |   |
|    |     |             |        |           |          | Button Label |           |              |        |           |   |        |                         |       |   |
|    |     |             |        |           |          |              | or        |              |        |           |   |        |                         |       |   |
|    |     |             |        |           |          | Image Name   |           |              |        |           |   |        |                         |       |   |
|    |     |             |        |           |          |              |           |              |        |           |   |        |                         |       |   |
|    |     |             |        |           |          |              |           |              |        |           |   |        |                         |       |   |
|    |     |             |        |           |          |              |           |              |        |           |   |        |                         |       |   |
|    |     |             |        |           |          |              |           |              |        |           |   |        |                         |       |   |
| Se | s   |             |        |           |          |              |           |              |        |           |   |        |                         |       |   |
|    |     |             |        |           |          |              |           |              |        |           |   |        |                         |       |   |

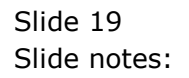

| TES  | Client v8.3 | 4 : My     | IES | Commenda |               |                 | -            |        |     |                                    |                  |   |                                                                                                    | X |
|------|-------------|------------|-----|----------|---------------|-----------------|--------------|--------|-----|------------------------------------|------------------|---|----------------------------------------------------------------------------------------------------|---|
| Heip |             | 2011<br>?) | Q   | Commands | •             | Ø               | «            | »      | Ϋ́Τ | _                                  | _                | 0 | <ul> <li>Image: A start of the start of the start of</li></ul> | × |
|      |             |            |     |          |               |                 |              |        |     |                                    |                  |   |                                                                                                    |   |
|      |             |            |     |          |               | Page            | Proce        | SS     |     |                                    |                  |   |                                                                                                    |   |
|      |             |            |     |          |               | [Tem            | plate 7      | '02]   |     |                                    |                  |   |                                                                                                    |   |
|      |             |            |     |          |               |                 |              |        |     |                                    |                  |   |                                                                                                    |   |
|      |             |            |     |          |               |                 |              |        |     |                                    |                  |   |                                                                                                    |   |
|      |             |            |     |          |               |                 |              |        |     |                                    |                  |   |                                                                                                    |   |
|      |             |            |     |          | TAG #<br>Name | 0008<br>Re-calc |              |        |     |                                    | Save<br>Quit     |   |                                                                                                    |   |
|      |             |            |     |          | Heln Banner   |                 |              |        |     | <u>Copy Te</u><br><u>Remove Te</u> | mplate<br>mplate |   |                                                                                                    |   |
|      |             |            |     |          | Theip Baliner |                 |              |        |     | Revea                              | al Logic         |   |                                                                                                    |   |
|      |             |            |     |          |               | Use a But       | ton or an Ir | nage - |     |                                    |                  |   |                                                                                                    |   |
|      |             |            |     |          | Button Label  |                 |              |        |     |                                    |                  |   |                                                                                                    |   |
|      |             |            |     |          |               | or              |              |        |     |                                    |                  |   |                                                                                                    |   |
|      |             |            |     |          | Image Name    |                 |              |        |     |                                    |                  |   |                                                                                                    |   |
|      |             |            |     |          |               |                 |              |        |     |                                    |                  |   |                                                                                                    |   |
|      |             |            |     |          |               |                 |              |        |     |                                    |                  |   |                                                                                                    |   |
|      |             |            |     |          |               |                 |              |        |     |                                    |                  |   |                                                                                                    |   |
| Ses  |             |            |     |          |               |                 |              |        |     |                                    |                  |   |                                                                                                    |   |
| É    |             |            |     |          |               |                 |              |        |     |                                    |                  |   |                                                                                                    |   |
|      |             |            |     |          |               |                 |              |        |     |                                    |                  |   |                                                                                                    |   |

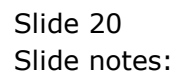

| <b>e</b> I | S Client v8. | 34 : My | IES       | _        |              |           | -            |                     |    |               |     |                       |
|------------|--------------|---------|-----------|----------|--------------|-----------|--------------|---------------------|----|---------------|-----|-----------------------|
| Help       | Submit       | Quit    | Functions | Commands |              |           |              |                     |    |               |     |                       |
|            |              | ?       | Q         | _        | •            | Ø         |              | <i>&gt;&gt;&gt;</i> | îΤ |               | - 6 | <ul> <li>X</li> </ul> |
|            |              |         |           |          |              |           |              |                     |    |               |     |                       |
|            |              |         |           |          |              | Page      | Proce        | SS                  |    |               |     |                       |
|            |              |         |           |          |              | ITom      | alata 7      | 2001                |    |               |     |                       |
|            |              |         |           |          |              | Liew      | plate /      | 02]                 |    |               |     |                       |
|            |              |         |           |          |              |           |              |                     |    |               |     |                       |
|            |              |         |           |          |              |           |              |                     |    |               |     |                       |
|            |              |         |           |          |              |           |              |                     |    | $\bigcirc$    |     |                       |
|            |              |         |           |          | TAC #        | 0008      |              |                     |    | Save          |     |                       |
|            |              |         |           |          | Name         | Re-calc   |              |                     |    | Quit          |     |                       |
|            |              |         |           |          |              | Submit fo | n no colo    |                     |    | Copy Template |     |                       |
|            |              |         |           |          | Help Banner  | Submit It | I IC GAIG    |                     |    | Reveal Logic  |     |                       |
|            |              |         |           |          |              |           |              |                     |    |               |     |                       |
|            |              |         |           |          |              | Use a But | ton or an Ir | mage -              |    |               |     |                       |
|            |              |         |           |          | Button Label | l .       |              |                     |    |               |     |                       |
|            |              |         |           |          |              | or        |              |                     |    |               |     |                       |
|            |              |         |           |          | Image Name   |           |              |                     |    |               |     |                       |
|            |              |         |           |          | -            |           |              |                     |    |               |     |                       |
|            |              |         |           |          |              |           |              |                     |    |               |     |                       |
|            |              |         |           |          |              |           |              |                     |    |               |     |                       |
|            |              |         |           |          |              |           |              |                     |    |               |     |                       |
|            |              |         |           |          |              |           |              |                     |    |               |     |                       |
| Ses        |              |         |           |          |              |           |              |                     |    |               |     |                       |
| É          |              |         |           |          |              |           |              |                     |    |               |     |                       |
|            |              |         |           |          |              |           |              |                     |    |               |     |                       |

Slide notes: We can use a button or an image. In this case we will just use a button.

|   | a IES | Client v8.3 | 4 : My | IES | _        |              |            | -            |        |    |        |                         |   |                                                                                                    | X |
|---|-------|-------------|--------|-----|----------|--------------|------------|--------------|--------|----|--------|-------------------------|---|----------------------------------------------------------------------------------------------------|---|
| k | Help  |             | Quit   | Q   | Commands | •            | Ø          | ~~           | »      | îT | <br>_  | _                       | 6 | <ul> <li>Image: A start of the start of the start of</li></ul> | × |
| l |       |             |        |     |          |              |            |              |        |    |        |                         |   |                                                                                                    |   |
| l |       |             |        |     |          |              | Page       | Proce        | SS     |    |        |                         |   |                                                                                                    |   |
|   |       |             |        |     |          |              | [Tem       | olate 7      | '02]   |    |        |                         |   |                                                                                                    |   |
| l |       |             |        |     |          |              |            |              |        |    |        |                         |   |                                                                                                    |   |
|   |       |             |        |     |          |              |            |              |        |    |        |                         |   |                                                                                                    |   |
|   |       |             |        |     |          | TAG #        | 0008       |              |        |    |        | Save                    |   |                                                                                                    |   |
|   |       |             |        |     |          | Name         | Ke-Calc    |              |        |    | Copy   | <u>Quit</u><br>Template |   |                                                                                                    |   |
|   |       |             |        |     |          | Help Banner  | Submit fo  | r re-calc    |        |    | Remove | Template                |   |                                                                                                    |   |
|   |       |             |        |     |          |              |            |              |        |    | Rev    | eal Logic               |   |                                                                                                    |   |
|   |       |             |        |     |          |              | Use a Butt | ton or an In | nage - |    |        |                         |   |                                                                                                    |   |
|   |       |             |        |     |          | Button Label | Re-Calc    |              |        |    |        |                         |   |                                                                                                    |   |
|   |       |             |        |     |          |              | or         |              |        |    |        |                         |   |                                                                                                    |   |
|   |       |             |        |     |          | Image Name   | 1          |              |        |    |        |                         |   |                                                                                                    |   |
|   |       |             |        |     |          |              |            |              |        |    |        |                         |   |                                                                                                    |   |
|   |       |             |        |     |          |              |            |              |        |    |        |                         |   |                                                                                                    |   |
|   |       |             |        |     |          |              |            |              |        |    |        |                         |   |                                                                                                    |   |
|   |       |             |        |     |          |              |            |              |        |    |        |                         |   |                                                                                                    |   |
|   | Sec   |             |        |     |          |              |            |              |        |    |        |                         |   |                                                                                                    |   |
|   | Ē     |             |        |     |          |              |            |              |        |    |        |                         |   |                                                                                                    |   |
|   | _     |             |        |     |          |              |            |              |        |    |        |                         |   |                                                                                                    |   |

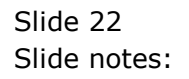

| a IES C | Client v8 | .34 : My IES |                                       |          | _  |       |    |              |          |                       |
|---------|-----------|--------------|---------------------------------------|----------|----|-------|----|--------------|----------|-----------------------|
| Help    | Submit    | Quit Fun     | octions Commands                      |          |    |       |    |              |          |                       |
|         |           | 2            | 0                                     | <b>D</b> | ~~ | >>>   | 27 |              |          |                       |
|         |           |              | ~                                     | • 0      |    |       |    |              |          |                       |
| 1       | Console   | 2 Pre Ru     | un <u>3</u> The Tags <u>4</u> Options |          |    |       |    |              |          |                       |
|         |           |              |                                       |          |    |       |    |              |          |                       |
|         | Tag R     | esult Macro  | os: -                                 |          |    |       |    | Where is tha | t tag !  |                       |
|         |           | >>> Tags     | Value Names                           |          | Ex | ec It |    |              |          |                       |
|         | 81        | 0083         | Loss: Ann Bud                         |          |    | 1     |    |              | Sele     | ct from Tao List      |
|         | 82        | 0088         | *** Line Cut End                      |          |    | 1     |    |              |          |                       |
|         | 83        | 0097         | *** Line Cut Start                    |          |    | 1     |    |              | Courob f | or Tog Number         |
|         | 84        | 0091         | + Consult Income                      |          |    | 1     |    |              | Search   | or ray number         |
|         | 85        | 0092         | + Sales Income                        |          |    | 1     |    |              |          |                       |
|         | 86        | 0093         | + Other Income                        |          |    | 1     |    |              | Search   | <u>h for Taq Name</u> |
|         | 87        | 0094         | + Consult Inc YTD                     |          |    | 1     |    |              |          |                       |
|         | 88        | 0095         | + Sales Inc YTD                       |          |    | 1     |    |              |          |                       |
|         | 89        | 0096         | + Other Inc YTD                       |          |    | 1     |    |              |          |                       |
|         | 90        | 8000         | *** Line Cut End                      |          |    | 1     |    |              |          |                       |
|         | 91        | 0011         | Year Start                            |          |    | 1     |    |              |          |                       |
|         | 92        | 0012         | Current                               |          |    | 1     |    | Current Terr | F        |                       |
|         | 93        | 0013         | Year End                              |          |    | 1     |    | current rag  | Focus: - |                       |
|         | 94        | 8000         | Re-calc                               |          |    | 1     |    |              |          |                       |
|         |           |              | G                                     |          |    |       | R  | ow           | 94       |                       |
|         |           |              |                                       |          |    |       | Та | g # 0008     |          |                       |
|         |           |              |                                       |          |    |       | Na | me Re-calc   |          |                       |
|         |           |              |                                       |          |    |       |    |              |          |                       |
|         |           |              |                                       |          |    |       |    |              | Oper     | the Tag Macro         |
|         |           |              |                                       |          |    |       |    |              |          |                       |
|         |           |              |                                       |          |    |       |    |              |          |                       |
|         |           |              |                                       |          |    |       |    |              |          |                       |
|         |           |              |                                       |          |    |       |    |              |          |                       |
| es      |           |              |                                       |          |    |       |    |              |          |                       |
| e       |           |              |                                       |          |    |       |    |              |          |                       |
| E       | Nev       |              | Ed Del                                |          |    |       |    |              |          |                       |
|         | Mex P     | e Maal ins   | Ed Dei                                |          |    |       |    |              |          |                       |

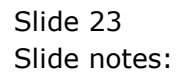

| a IES C | Client v8 | .34 : My IES |                                       |          | _  |       |    |              |          |                       |
|---------|-----------|--------------|---------------------------------------|----------|----|-------|----|--------------|----------|-----------------------|
| Help    | Submit    | Quit Fun     | octions Commands                      |          |    |       |    |              |          |                       |
|         |           | 2            | 0                                     | <b>D</b> | ~~ | >>>   | 27 |              |          |                       |
|         |           |              | ~                                     | • 0      |    |       |    |              |          |                       |
| 1       | Console   | 2 Pre Ru     | un <u>3</u> The Tags <u>4</u> Options |          |    |       |    |              |          |                       |
|         |           |              |                                       |          |    |       |    |              |          |                       |
|         | Tag R     | esult Macro  | os: -                                 |          |    |       |    | Where is tha | t tag !  |                       |
|         |           | >>> Tags     | Value Names                           |          | Ex | ec It |    |              |          |                       |
|         | 81        | 0083         | Loss: Ann Bud                         |          |    | 1     |    |              | Sele     | ct from Tao List      |
|         | 82        | 0088         | *** Line Cut End                      |          |    | 1     |    |              |          |                       |
|         | 83        | 0097         | *** Line Cut Start                    |          |    | 1     |    |              | Courob f | or Tog Number         |
|         | 84        | 0091         | + Consult Income                      |          |    | 1     |    |              | Search   | or ray number         |
|         | 85        | 0092         | + Sales Income                        |          |    | 1     |    |              |          |                       |
|         | 86        | 0093         | + Other Income                        |          |    | 1     |    |              | Search   | <u>h for Taq Name</u> |
|         | 87        | 0094         | + Consult Inc YTD                     |          |    | 1     |    |              |          |                       |
|         | 88        | 0095         | + Sales Inc YTD                       |          |    | 1     |    |              |          |                       |
|         | 89        | 0096         | + Other Inc YTD                       |          |    | 1     |    |              |          |                       |
|         | 90        | 8000         | *** Line Cut End                      |          |    | 1     |    |              |          |                       |
|         | 91        | 0011         | Year Start                            |          |    | 1     |    |              |          |                       |
|         | 92        | 0012         | Current                               |          |    | 1     |    | Current Terr | F        |                       |
|         | 93        | 0013         | Year End                              |          |    | 1     |    | current rag  | Focus: - |                       |
|         | 94        | 8000         | Re-calc                               |          |    | 1     |    |              |          |                       |
|         |           |              | G                                     |          |    |       | R  | ow           | 94       |                       |
|         |           |              |                                       |          |    |       | Та | g # 0008     |          |                       |
|         |           |              |                                       |          |    |       | Na | me Re-calc   |          |                       |
|         |           |              |                                       |          |    |       |    |              |          |                       |
|         |           |              |                                       |          |    |       |    |              | Oper     | the Tag Macro         |
|         |           |              |                                       |          |    |       |    |              |          |                       |
|         |           |              |                                       |          |    |       |    |              |          |                       |
|         |           |              |                                       |          |    |       |    |              |          |                       |
|         |           |              |                                       |          |    |       |    |              |          |                       |
| es      |           |              |                                       |          |    |       |    |              |          |                       |
| e       |           |              |                                       |          |    |       |    |              |          |                       |
| E       | Nev       |              | Ed Del                                |          |    |       |    |              |          |                       |
|         | Mex P     | e Maal ins   | Ed Dei                                |          |    |       |    |              |          |                       |

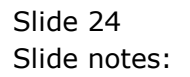

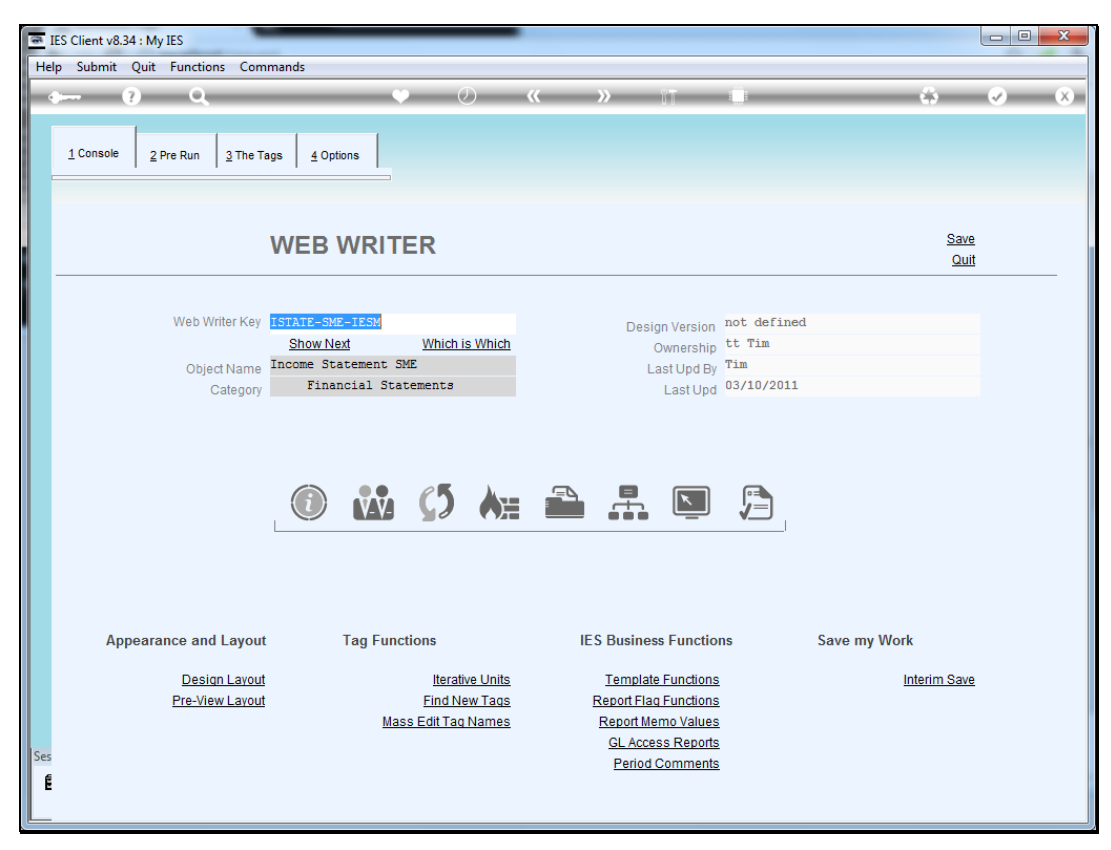

Slide 25 Slide notes:

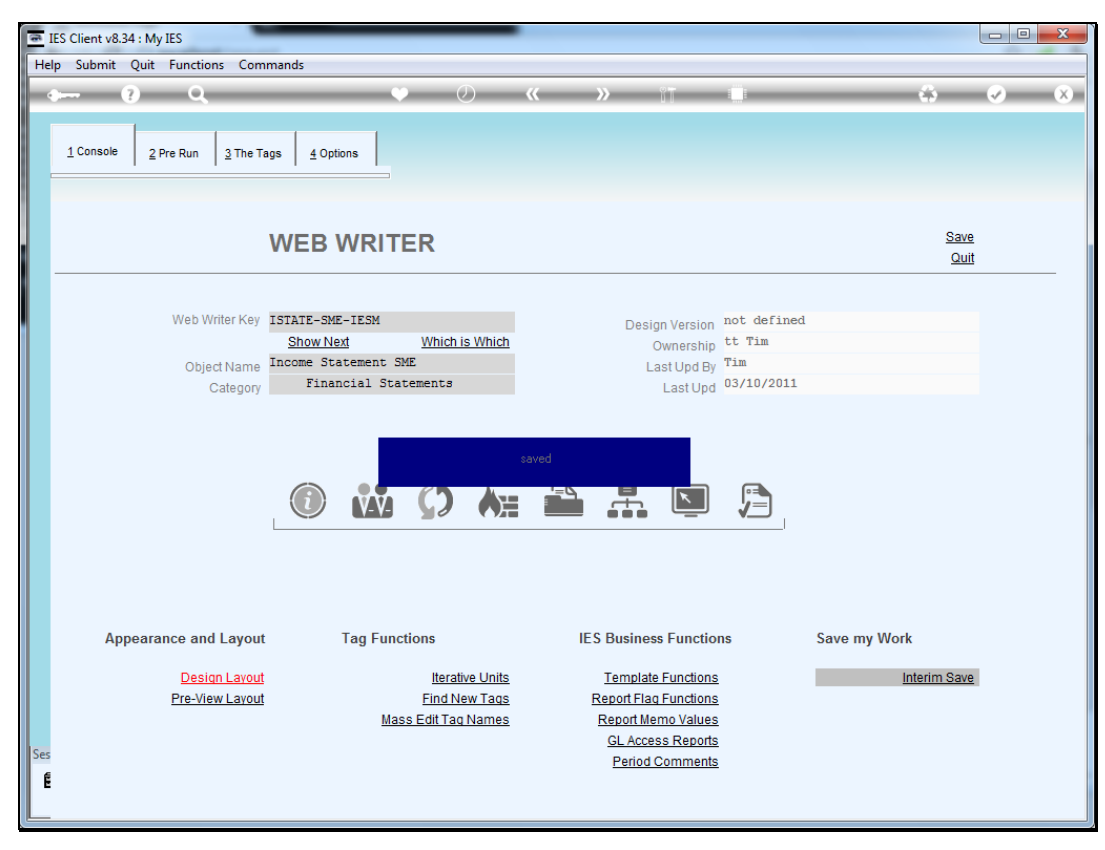

Slide 26 Slide notes:

| C         Iocalhost/request           Image: Construct Statements         Construct Statements           Profit and Loss (Income Statement) for Oct 2011           Actual Current         Budget         Actual YTD         Budget YTD         Annual Budget           Revenue         0         0         0         0         0         0           Stock Sales         (1,400)         0         (1,066,506)         0         0           Costs         Rent and Utilities         407         0         39,418         0         Bad Debts         0         0         0         0         0         0         0         0         0         0         0         0         0         0         0         0         0         0         0         0         0         0         0         0         0         0         0         0         0         0         0         0         0         0         0         0         0         0         0         0         0         0         0         0         0         0         0         0         0         0         0         0         0         0         0         0         0         0         0 |
|----------------------------------------------------------------------------------------------------|
| Image: Profit and Loss (Income Statement)       Image: Profit and Loss (Income Statement)       Budget VTD       Annual Budget         Actual Current       Budget       Actual YTD       Budget YTD       Annual Budget         Revenue       0       0       0       0         Stock Sales       (1,400)       0       (1,066,506)       0         Other       0       0       0       0         Total Revenue       (1,400)       0       (1,066,506)       0         Costs       Rent and Utilities       407       0       39,418       0         Bad Debts       0       0       0       0       0         Office Costs       0       0       235,519       0         Audit Fees       0       0       15,470       0         Computer Systems       0       0       7,583       0                                                                                                    |
| Plenty Investments<br>Profit and Loss (Income Statement) for Oct 2011           Actual Current         Budget         Actual YTD         Budget YTD         Annual Budge           Revenue         0         0         0         0         0         0         0         0         0         0         0         0         0         0         0         0         0         0         0         0         0         0         0         0         0         0         0         0         0         0         0         0         0         0         0         0         0         0         0         0         0         0         0         0         0         0         0         0         0         0         0         0         0         0         0         0         0         0         0         0         0         0         0         0         0         0         0         0         0         0         0         0         0         0         0         0         0         0         0         0         0         0         0         0         0         0         0         0         0         0         0                     |
| Actual Current         Budget         Actual YTD         Budget YTD         Annual Budget           Revenue         0         0         0         0         0           Stock Sales         (1,400)         0         (1,066,506)         0         0           Other                                                                                                    |
| Revenue         0         0         0         0           Stock Sales         (1,400)         0         (1,066,506)         0           Other         Total Revenue         (1,400)         0         (1,066,506)         0           Costs         6         0         0         0         0         0         0           Bad Debts         0         0         0         0         0         0         0           Staff Costs         (1,690)         0         335,519         0         0         0         0         0         0         0         0         0         0         0         0         0         0         0         0         0         0         0         0         0         0         0         0         0         0         0         0         0         0         0         0         0         0         0         0         0         0         0         0         0         0         0         0         0         0         0         0         0         0         0         0         0         0         0         0         0         0         0         0         0                                                |
| Otto         (1,400)         0         (1,066,506)         0           Costs         Rent and Utilities         407         0         39,418         0           Bad Debts         0         0         0         0         Staff Costs         0         0         0         0         0         Staff Costs         0         0         0         0         0         0         Odd         0         0         0         0         0         0         0         0         0         0         0         0         0         0         0         0         0         0         0         0         0         0         0         0         0         0         0         0         0         0         0         0         0         0         0         0         0         0         0         0         0         0         0         0         0         0         0         0         0         0         0         0         0         0         0         0         0         0         0         0         0         0         0         0         0         0         0         0         0         0         0                                   |
| Costs         0         39,418         0           Bad Debts         0         0         0         0           Staff Costs         (1,690)         0         335,519         0           Office Costs         0         0         25,069         0           Audit Fees         0         0         15,470         0           Computer Systems         0         0         7,583         0           Equipment Maintenance         1,690         0         27,166         0                                                                                                    |
| Rent and unitities         40/         0         39,418         0           Bad Debts         0         0         0         0           Staff Costs         (1,690)         0         335,519         0           Office Costs         0         0         25,069         0           Audit Fees         0         0         15,470         0           Computer Systems         0         0         7,583         0                                                                                                    |
| Staff Costs         (1,690)         0         335,519         0           Office Costs         0         0         25,069         0           Audit Fees         0         0         15,470         0           Computer Systems         0         0         7,583         0           Equipment Maintenance         1,690         0         27,166         0                                                                                                    |
| Office Costs         0         0         25,069         0           Audit Fees         0         0         15,470         0           Computer Systems         0         0         7,583         0           Equipment Maintenance         1,690         0         27,166         0                                                                                                    |
| Audit Fees         0         0         15,470         0           Computer Systems         0         0         7,583         0           Equipment Maintenance         1,690         0         27,166         0                                                                                                    |
| Computer Systems         0         0         7,583         0           Equipment Maintenance         1,690         0         27,166         0                                                                                                    |
| Equipment Maintenance 1,690 0 27,166 0                                                                                                    |
|                                                                                                    |
| Sundry Expenses 27 0 12,084 0                                                                                                    |
| Total Cost of Sales 434 0 462,309 0                                                                                                    |
| Gross Profit (966) 0 (604-197) 0                                                                                                    |
| 191025 FTUIL (906) U (604,197) U                                                                                                    |

Slide notes: This is what the page looked like before. Now we will process it again with the latest addition of a trigger.

| 🥌 iesMobile Page 🛛 🖌 🕂    |                                         |
|---------------------------|-----------------------------------------|
| ← → C ③ localhost/request | क्षे <b>॥</b> २                         |
| ك 🔅 💼                     | ies <b>Mobile</b>                       |
| Companies S               | lect Application - Income Statement SME |
|                           | iesMobile Charts Example                |
|                           | iesMobile Page 02 - Training 🔲          |
|                           |                                         |
|                           |                                         |
|                           |                                         |
|                           |                                         |
|                           |                                         |
|                           |                                         |
|                           |                                         |
| localhost/request#        |                                         |

Slide 28 Slide notes:

| 📻 iesMobile Page 🛛 🖈 🛨    | 2.3.3                |                             |                      |                   |
|---------------------------|----------------------|-----------------------------|----------------------|-------------------|
| ← → C ③ localhost/request |                      |                             |                      | ☆ 📶 🍳             |
| 1 🗘 🗘                     |                      |                             |                      | ies <b>Mobile</b> |
|                           | Select Application - | Income Statement SME        | Income Statement SMF |                   |
|                           |                      | iesMobile Charts Example    |                      |                   |
|                           |                      | iesMobile Page 02 - Trainin | 9                    |                   |
|                           |                      |                             |                      |                   |
|                           |                      |                             |                      |                   |
|                           |                      |                             |                      |                   |
|                           |                      |                             |                      |                   |
|                           |                      |                             |                      |                   |
|                           |                      |                             |                      |                   |
|                           |                      |                             |                      |                   |
|                           |                      |                             |                      |                   |
|                           |                      |                             |                      |                   |

Slide 29 Slide notes:

| 💿 iesMobile Page      | × ±            | 1 (m.)                              |                           |                             |                        |
|-----------------------|----------------|-------------------------------------|---------------------------|-----------------------------|------------------------|
| ← → C 🕓 localh        | iost/request   |                                     |                           |                             |                        |
| ♠ □                   |                | <del>له (</del>                     |                           |                             |                        |
|                       | Profit and Lo  | Plenty Investm<br>oss (Income State | ents<br>ment) for Oct 201 | 1                           |                        |
|                       | Actual Current | Budget                              | Actual YTD                | Budget YTD                  | Annual Budget          |
| Revenue               | 0              | 0                                   | 0                         | 0                           | 0                      |
| Stock Sales<br>Other  | (1,400)        | 0                                   | (1,066,506)               | 0                           | 0                      |
| Total Revenue         | (1,400)        | 0                                   | (1,066,506)               | 0                           | 0                      |
| Costs                 |                |                                     |                           |                             |                        |
| Rent and Utilities    | 407            | 0                                   | 39,418                    | 0                           | 0                      |
| Bad Debts             | 0              | 0                                   | 0                         | 0                           | 0                      |
| Staff Costs           | (1,690)        | 0                                   | 335,519                   | 0                           | 0                      |
| Office Costs          | 0              | 0                                   | 25,069                    | 0                           | 0                      |
| Audit Fees            | 0              | 0                                   | 15,470                    | 0                           | 0                      |
| Computer Systems      | 1 000          | 0                                   | 7,583                     | 0                           | 0                      |
| Equipment Maintenance | 1,690          | 0                                   | 27,100                    | 0                           | 0                      |
| Total Cost of Sales   | 434            | 0                                   | 462,309                   | 0                           | 0                      |
|                       | -10-1          | Ū                                   | 402/000                   | Ū                           | Ū                      |
| Gross Profit          | (966)          | 0                                   | (604,197)                 | 0                           | 0                      |
|                       |                |                                     | Ye:<br>Cui<br>Ye:         | ar Start<br>rrent<br>ar End | 27<br>34<br>38 Current |
|                       |                |                                     | R                         | e-Calc                      |                        |
|                       |                |                                     |                           |                             |                        |

Slide notes: Notice that as we decrease the Current Period, that the Period shown on the result will actually change.

| 💌 iesMobile Page                | × +            | 1.00                                 |                           |            |               |
|---------------------------------|----------------|--------------------------------------|---------------------------|------------|---------------|
| ← → C S localh                  | ost/request    |                                      |                           |            |               |
| ♠ □                             |                | ф<br>Ф                               |                           |            |               |
|                                 | Profit and     | Plenty Investm<br>Loss (Income State | ents<br>ment) for Oct 201 | 11         |               |
|                                 | Actual Current | Budget                               | Actual YTD                | Budget YTD | Annual Budget |
| Revenue<br>Stock Sales<br>Other | 0<br>(1,400)   | 0<br>0                               | 0<br>(1,066,506)          | 0<br>0     | 0             |
| Total Revenue                   | (1,400)        | 0                                    | (1,066,506)               | 0          | 0             |
| Costs<br>Rept and Utilities     | 407            | 0                                    | 39.418                    | 0          | n             |
| Bad Debts                       | 0              | 0                                    | 0                         | 0          | 0             |
| Staff Costs                     | (1,690)        | 0                                    | 335,519                   | 0          | 0             |
| Audit Fees                      | 0              | 0                                    | 15,470                    | 0          | 0             |
| Computer Systems                | 0              | 0                                    | 7,583                     | 0          | 0             |
| Equipment Maintenance           | 1,690          | 0                                    | 27,166                    | 0          | 0             |
| Sundry Expenses                 | 27             | 0                                    | 12,084                    | 0          | 0             |
| Total Cost of Sales             | 434            | 0                                    | 462,309                   | 0          | 0             |
| Gross Profit                    | (966)          | 0                                    | (604,197)                 | 0          | 0             |
|                                 |                |                                      |                           |            |               |
|                                 |                |                                      |                           |            | 27            |
|                                 |                |                                      | Ye                        | ar Start   | 27            |
|                                 |                |                                      | Cu                        | rrent      | 33            |
|                                 |                |                                      | Ye                        | ar End     | 38            |
|                                 |                |                                      | F                         | Re-Calc    |               |
|                                 |                |                                      |                           |            |               |
| -                               |                |                                      |                           |            |               |

Slide 31 Slide notes:

| ← → C ③ localhost/request                                                                                                    |
|----------------------------------------------------------------------------------------------------|
| A D A O                                                                                                    |
| Plenty Investments<br>Profit and Loss (Income Statement) for Oct 2011                                                                                                    |
| Actual Current Budget Actual YTD Budget YTD Annual Budget                                                                                                    |
| Revenue         0         0         0         0         0         0         0         0         0         0         0         0         0         0         0         0         0         0         0         0         0         0         0         0         0         0         0         0         0         0         0         0         0         0         0         0         0         0         0         0         0         0         0         0         0         0         0         0         0         0         0         0         0         0         0         0         0         0         0         0         0         0         0         0         0         0         0         0         0         0         0         0         0         0         0         0         0         0         0         0         0         0         0         0         0         0         0         0         0         0         0         0         0         0         0         0         0         0         0         0         0         0         0         0         0         0 </td                                                                                                    |
| Total Revenue (1,400) 0 (1,066,506) 0 0                                                                                                    |
| Costs<br>Rent and Utilities 407 0 39,418 0 0                                                                                                    |
| Bad Debts         0         0         0         0         0         0         0         0         0         0         0         0         0         0         0         0         0         0         0         0         0         0         0         0         0         0         0         0         0         0         0         0         0         0         0         0         0         0         0         0         0         0         0         0         0         0         0         0         0         0         0         0         0         0         0         0         0         0         0         0         0         0         0         0         0         0         0         0         0         0         0         0         0         0         0         0         0         0         0         0         0         0         0         0         0         0         0         0         0         0         0         0         0         0         0         0         0         0         0         0         0         0         0         0         0         0                                                                                                    |
| Othice Costs         0         0         25,069         0         0           Audit Fees         0         0         15,470         0         0           Computer Systems         0         0         7,583         0         0                                                                                                    |
| Compared Fysical Strategy         Compared Fysical Strategy         Co |
| Total Cost of Sales 434 0 462,309 0 0                                                                                                    |
| Gross Profit (966) 0 (604,197) 0 0                                                                                                    |
|                                                                                                    |
| Year Start 27                                                                                                    |
| Current 33<br>Year End 38                                                                                                    |
| Re-Calc                                                                                                    |
|                                                                                                    |

Slide 32 Slide notes:

| iesMobile Page                                                                                                    | × +                                                                                   |                                                     |                                                                                                 |                                        |                |
|----------------------------------------------------------------------------------------------------|---------------------------------------------------------------------------------------|-----------------------------------------------------|-------------------------------------------------------------------------------------------------|----------------------------------------|----------------|
| ← → C 🔘 local                                                                                                    | host/request                                                                          |                                                     |                                                                                                 |                                        |                |
| ♠ □                                                                                                    |                                                                                       | <u>וא</u> ק                                         |                                                                                                 |                                        |                |
|                                                                                                    | Profit and Lo                                                                         | Plenty Investm<br>ss (Income State                  | ients<br>ment) for Sep 201                                                                      | 11                                     |                |
|                                                                                                    | Actual Current                                                                        | Budget                                              | Actual YTD                                                                                      | Budget YTD                             | Annual Budget  |
| Revenue<br>Stock Sales<br>Other                                                                                                    | 0<br>(167,178)                                                                        | 0<br>0                                              | 0<br>(1,065,106)                                                                                | 0<br>0                                 | 0              |
| Total Revenue                                                                                                    | (167,178)                                                                             | 0                                                   | (1,065,106)                                                                                     | 0                                      | 0              |
| Costs<br>Rent and Utilities<br>Bad Debts<br>Staff Costs<br>Office Costs<br>Audit Fees<br>Computer Systems<br>Equipment Maintenance<br>Sundry Expenses<br>Total Cost of Sales<br>Gross Profit | 3,358<br>0<br>48,546<br>2,877<br>2,020<br>43<br>3,502<br>3,223<br>63,569<br>(103,609) | 0<br>0<br>0<br>0<br>0<br>0<br>0<br>0<br>0<br>0<br>0 | 39,011<br>0<br>337,209<br>25,069<br>15,470<br>7,583<br>25,476<br>12,057<br>461,875<br>(603,231) |                                        |                |
|                                                                                                    |                                                                                       |                                                     | Ye<br>Cu<br>Ye                                                                                  | ar Start<br>rrent<br>ar End<br>Re-Calc | 27<br>33<br>38 |

Slide notes: So it's just an easy step to use a Page re-calculation trigger.